## **Clickmeter to Rebrandly Links migrations**

V. 1.1 - updated on March the 2nd

**Note**: this is only applicable to a branded domain (your own) and will not apply to the ClickMeter system domains

## Strictly follow instructions to import links from ClickMeter to Rebrandly.

- 1. Export links from Clickmeter: Login to your Clickmeter account.
- 2. Navigate to the list of tracking links
- 3. Click on the "Export the report" button as shown below

| ClickMeter                                 | DASHBOARD REPORTS • | SHORTCUTS 🔻   |                        | CREATE NEW -                                                                           |
|--------------------------------------------|---------------------|---------------|------------------------|----------------------------------------------------------------------------------------|
| List of tracking link                      | S (?)               |               |                        | Export this report                                                                     |
| From the beginning 22/02/2017 - 02/03/2023 | All campaigns       | • Most recent | Select tags 🔹 🕨 Active | <ul> <li>★     <li>★     <li>★     <li>★     <li>★     </li> </li></li></li></li></ul> |
|                                            | Tracking link       | Clicks UC     | Conv Composition       | Creation Short link                                                                    |

4. Once the export report is ready, download it from the **download** section, as shown below.

| TOOLS | •        | BLOG      | SETTINGS | ▼ S       | UPPORT     | • <      | DOWNLOA | DSB       |   |
|-------|----------|-----------|----------|-----------|------------|----------|---------|-----------|---|
|       | lick     | Mete      | er       | DASHBO    | DARD       | REPO     | RTS 🕶   | SHORTCUTS | * |
| Down  | lload    | S         |          |           |            |          |         |           |   |
|       |          |           |          |           |            | /        |         |           |   |
| Cre   | eation d | lat&tatus | Repor    | t name    |            |          |         |           |   |
| 25    | 5/07/201 | 7 Ready   | 201707   | 725List-0 | or-trackir | ng-links | S.CSV   |           |   |

5. Convert the exported file as per Rebrandly import template as given here: <u>https://support.rebrandly.com/hc/en-us/articles/360011401694-Bulk-Link-Import-CSV-Template</u>

- 6. Make sure you have a subscription on Rebrandly (even a Free one up to one domain), if not please sign up here: <u>https://www.rebrandly.com/pricing#everyone</u>
- 7. Setup the domain on Rebrandly dashboard by following the instructions given below:
  - a. Log in to Rebrandly https://oauth.rebrandly.com/Account/Login

| Rebrandly                                                                                                    |
|----------------------------------------------------------------------------------------------------|
| Login to your account                                                                                                    |
| G Fi Y                                                                                                    |
| Or                                                                                                    |
| Your email                                                                                                    |
|                                                                                                    |
| Your password Forgot?                                                                                                    |
| Remember me on this device                                                                                                    |
| Login                                                                                                    |
| Don't have a Rebrandly account yet? Get started                                                                                                    |
| Login with SSO                                                                                                    |
| By continuing, you agree to our <b>Terms of Use</b> and acknowledge that you have read our <b>Privacy Policy</b> to learn how we collect, use, and share your data. |

- b. Go to this page: <u>https://app.rebrandly.com/domains/setup-dns</u> (Domains > New Domains button > Setup DNS)
- c. Write your main domain name as the domain name field (e.g. mydomainname.com)

| Rebrandly. | Links | Reports | Workspaces                                                                                                    | Domains    | LinkGallery | Apps |  |      |  |   |
|------------|-------|---------|----------------------------------------------------------------------------------------------------|------------|-------------|------|--|------|--|---|
|            |       |         | <b>a</b>                                                                                                    |            |             |      |  |      |  |   |
|            |       |         | Connect a domain name you already own                                                                                                    |            |             |      |  |      |  |   |
|            |       |         | Configure a domain name you already own to use as a <b>branded domain</b> for<br>your links. Please note that this is a technical procedure and DNS experience<br>is recommended. As an alternative, <b>register a new domain</b> . |            |             |      |  |      |  |   |
|            |       |         | What is your o                                                                                                    | domain nam | ie          |      |  |      |  | _ |
|            |       |         | mydoma                                                                                                    | ainname.   | com         |      |  |      |  |   |
|            |       |         |                                                                                                    |            |             |      |  |      |  |   |
|            |       |         |                                                                                                    |            |             |      |  |      |  |   |
|            |       |         |                                                                                                    |            |             |      |  | Next |  |   |
|            |       |         |                                                                                                    |            |             |      |  |      |  |   |
|            |       |         |                                                                                                    |            |             |      |  |      |  |   |

d. Specify that you own a spare domain.

| Is mydomainname.com a spare domain name?                                                                                   |  |  |  |  |  |  |
|----------------------------------------------------------------------------------------------------|--|--|--|--|--|--|
| A domain is "spare" when it is not associated with a website, a blog or anything else.                                     |  |  |  |  |  |  |
| <ul> <li>Yes, this is a spare domain.</li> <li>Super! You'll be able to use this domain to create branded links</li> </ul> |  |  |  |  |  |  |
| No, it's being used for my website, blog, etc                                                                              |  |  |  |  |  |  |
| Back Next                                                                                                    |  |  |  |  |  |  |

- 8. When all steps above have been completed, please send a request to the Rebrandly Support Team (<u>https://support.rebrandly.com/hc/en-us/requests/new</u>) to grant the importing of the links on your RB account (Important: specify the domain name and that you are migrating from ClickMeter)
- 9. Wait for a confirm from the Support Team
- 10. Start the import on Rebrandly (refer to the article below): <u>https://support.rebrandly.com/hc/en-us/articles/360011661753-How-to-Import-Links-in-B</u> <u>ulk</u>
- 11. Once the import is completed, then change the DNS settings from Clickmeter to Rebrandly.

- a. For the **Main Domain** you need to Create an A-record and leave the host name field empty and point it to 52.72.49.79.
- b. For the **Sub Domain** you need to Create an A-record and enter the sub domain name (**like go or click etc**) in the host name field and point it to 52.72.49.79.
- c. Note: DNS need to update, this can require up to 24 hours

| DNS not y<br>Propagati<br>you've en | <b>vet verified</b><br>on can take up to 24 h<br>tered the correct A rec                                                                                                    | ours, we'll email you once i<br>ords. <b>Learn more</b>                                                                                                    | t's complete. Please ensure |  |  |  |  |  |  |
|-------------------------------------|----------------------------------------------------------------------------------------------------|----------------------------------------------------------------------------------------------------|-----------------------------|--|--|--|--|--|--|
| DNS Configuration                   | Faster redired                                                                                                    | ct                                                                                                    |                             |  |  |  |  |  |  |
| (Expert only)                       | Branded links cre<br>be possible to use                                                                                                    | Branded links created with this domain name will redirect much faster but it will not be possible to use geo-targeting or get click stats by country. Learn more                                                                                                    |                             |  |  |  |  |  |  |
|                                     | Mandatory<br>Apply the following DI<br>do is "point" your A Re<br>AAAA for mydomainn                                                                                                    | Mandatory<br>Apply the following DNS configuration to turn any domain into your own link shortener. All you have to<br>do is "point" your A Records to Rebrandly, and make sure that all pre-existing records of type A or<br>AAAA for mydomainnametest2.com are removed |                             |  |  |  |  |  |  |
|                                     | Record type                                                                                                    | Hostname (or name)                                                                                                    | Points to (or address)      |  |  |  |  |  |  |
|                                     | А                                                                                                    | Leave empty or @ or "                                                                                                    | " 52.72.49.79               |  |  |  |  |  |  |
|                                     | Optional (Recommended)<br>We recommend the following configuration, in addition, that enables you to use variations of your<br>branded domain to create links through Rebrandly dashboard. (e.g. www.yourbrand.com) Where<br>possible, its better to configure the asterisk (*). |                                                                                                    |                             |  |  |  |  |  |  |
|                                     | Record type                                                                                                    | Hostname (or name)                                                                                                    | Points to (or address)      |  |  |  |  |  |  |
|                                     | А                                                                                                    | www.or*                                                                                                    | 52.72.49.79                 |  |  |  |  |  |  |

d. This will complete the link migration from Clickmeter to Rebrandly.

Open a ticket on Rebrandly support for further assistance:<u>https://support.rebrandly.com/hc/en-us/requests/new</u>

**Note** - There is a downside of this procedure. That is the stats will not be imported into Rebrandly. Therefore it is recommended to keep the Clickmeter Export file with you as an archive for viewing your stats. Rebrandly will start the tracking from scratch.